| 类别   | 嵌入式开发                                          |
|------|------------------------------------------------|
| 文档名  | RISC-V 体系结构编程与实践_基于百问网 Allwinner Dls 的学<br>习指南 |
| 当前版本 | 1.0                                            |
| 日期   | 2023. 02. 13                                   |
| 适用型号 | DongshanPI-D1S                                 |
| 编辑   | 百问科技文档编辑团队                                     |
| 审核   | 韦东山                                            |

更新记录

# 第1章 环境搭建

## 1.1 开发板介绍

张天飞老师编写的《RISC-V体系结构编程与实践》,里面的源码是基于 QEMU 模拟器的,可以认为它是一款虚拟的开发板。如果需要在真实开发板上学习,可以使用百问网的 DongshanPI-D1S 开发板。

DongshanPI-D1S 是百问网推出的一款基于 RISC-V 架构的学习裸机、RTOS 的最小开发板。集成 CKLink 调试器,支持 OTG 烧录、GDB 调试、串口打印,并将主芯片所有的信号全部引出,其中左右两侧兼容了树莓派的电源信号定义,可以很方便扩展模块。

D1S 是全志公司针对智能解码市场推出的高性价比 AIoT 芯片,它使用阿里平头哥的 64bit RISC-V 架构的 C906 处理器,内置了 64M DDR2,支持 FreeRTOS、RT-Thread 等 RTOS,也支持 Linux 系统。同时集成了大量自研的音视频编解码相关 IP,可以支持 H. 265、H. 264、MPEG-1/2/4、JPEG 等全格式视频解码,支持 ADC、DAC、12S、PCM、DMIC、OWA 等多种音频接口,可以广泛应用于智能家居面板、智能商显、工业控制、车载等产品。

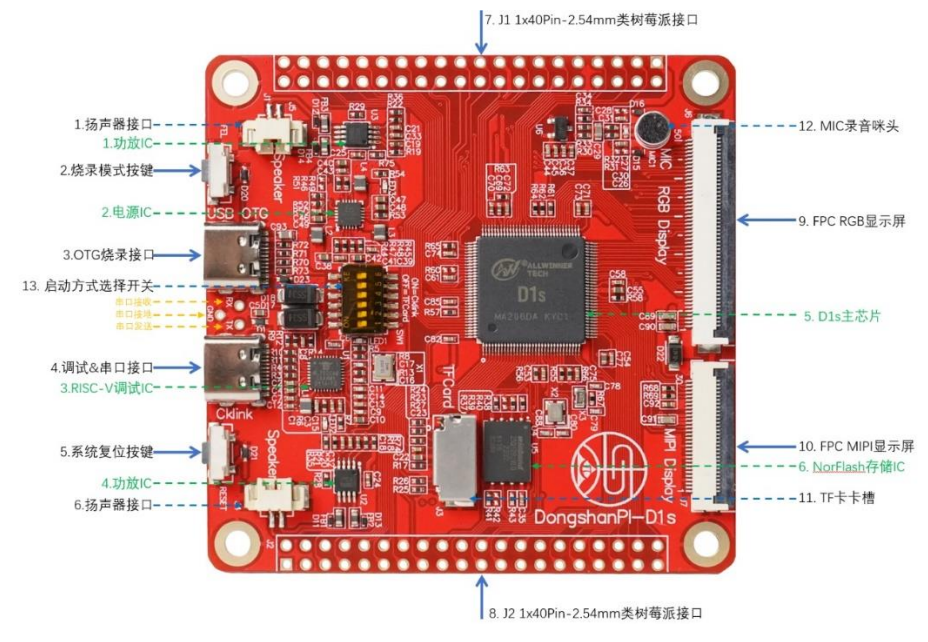

板子资料: <u>http://download.100ask.net/boards/Allwinner/Dls/index.html</u> 购买地址: <u>https://item.taobao.com/item.htm?id=688098912622</u>

- 2 -

# 1.2 下载资料

资料分两部分:开发板通用资料、《RISC-V体系结构编程与实践》的 D1S 源码。前者比较庞大,放在百度网盘;后者放在书籍配套的 GITEE 网站。

开发板通用资料:

打开 <u>http://download.100ask.net/boards/Allwinner/Dls/index.html</u>,可以看到"Dls 课程配套通用资料"对应的百度网盘地址,请自行下载。本课程主要使用下图所示的软件:

>

| 开发板通用资料 > 05_开发配套工具 |
|---------------------|
| 名称                  |
| CKLinkServer        |
| 📙 Git               |
| 📙 make              |
| 📙 toolchain         |
| xfel                |

《RISC-V 体系结构编程与实践》的 D1S 源码:

打开 <u>https://gitee.com/weidongshan/riscv\_programming\_practice</u>, 登录后按如下界 面操作:

| $\leftrightarrow$ $\rightarrow$ C $($ a gitee.com/benshushu/riscv_programmin | g_practice/tree/master/                         |              |         |
|------------------------------------------------------------------------------|-------------------------------------------------|--------------|---------|
| 💪 gitee 开源软件 企业版                                                             | <sup>111</sup> 高校版 私有云 博客                       |              |         |
| 。<br>该仓库未声明开源许可证文件(LICENSE),使                                                | 用请关注具体项目描述及其代码上游依赖。 💡                           |              | ×       |
| master ▼ _ \$> 分支 2                                                          |                                                 | 文件 ▼ Web IDE | 克隆/下载 ▼ |
| Q 捜索分支                                                                       | 4 20小时前                                         | 4.点击下载       | 国 3 次提交 |
| 分支(2) 2 可以看到两个分支 管理                                                          | eference code for lab                           |              | 11天前    |
|                                                                              | eference code for lab                           |              | 11天前    |
| master 2.1 这是基于QEMU的源码                                                       | eference code for lab                           |              | 11天前    |
| DongShanPI_D1 2.2 这是基于D1S的                                                   | 源码<br><del>forence code for lab</del> 3.点击DongS | hanPI_D1     | 11天前    |

点击"克隆/下载"按钮之后,如下点击"下载 ZIP"即可:

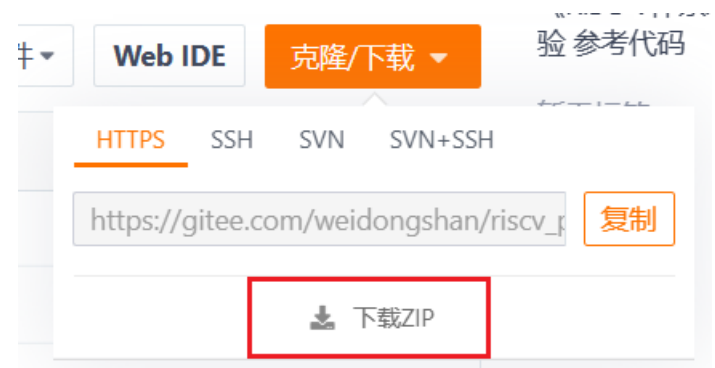

如果你没有点击"下载 ZIP",而是使用 GIT 命令来下载,那么下载成功后还需要执行如下命令:

git checkout DongShanPI\_D1

## 1.3 安装软件

需要安装如下 5 个软件, 它们都位于网盘资料"开发板通用资料\05\_开发配套工具\"目录下:

① "Git\Git-2.39.1-64-bit.exe": 我们把它当做命令行,不能使用 Windows 自带的 DOS 命 令行、Powershell(在里面无法执行 make 命令)

② "make\make-3.81.exe": make 工具

③ "toolchain\Xuantie-900-gcc-elf-newlib-mingw-V2.6.1-gdbtui-20230210.tar.gz": 这是 Windows 版本的交叉编译工具,并且支持 TUI

④ "CKLinkServer\T-Head-DebugServer-windows-V5.16.6-20221102-1510.zip": 这是调试 服务软件

⑤ "xfe\xfe.exe": 烧写工具

1.3.1 Git Bash

双击"开发板通用资料\05\_开发配套工具\Git\Git-2.39.1-64-bit.exe"即可安装。 启动 Git Bash 有两种方法:

① 点击"开始->Git->Git Bash"

 ② 在文件浏览器进入某个目录后,在空白处点击右键弹出菜单后选择 "Git Bash Here" 在 Git Bash 中各种命令的用法跟 Linux 完全一样,比如也有 "cd"、"1s"、"rm"等命 令。在 Git Bash 中,对路径的表示方法也跟 Linux 一样,比如 D 盘下的 abc 子目录使用 "/d/abc"表示,而不是 "D:\abc"。

在 Git Bash 中使用命令简单示范如下:

```
MINGW64:/d/abc
                                                                            X
veidongshan@DESKTOP-TP8DH2I MINGW64 /e/d1s_projects/riscv_programming_practice-
or-dongshan/chapter_2/benos
§ pwd
/e/d1s_projects/riscv_programming_practice-for-dongshan/chapter_2/benos
weidongshan@DESKTOP-TP8DH2I MINGW64 /e/d1s_projects/riscv_programming_practice-f
  -dongshan/chapter_2/benos
$ cd /d 2.进入D盘根目录
veidongshan@DESKTOP-TP8DH2I MINGW64 /d
$ cd abc <u>3</u>.进入abc子目录
weidongshan@DESKTOP-TP8DH2I MINGw64 /d/abc
                             4.列出当前目录的内
01_all_series_quickstart/
09_UART/
```

### 1.3.2 make

双击"开发板通用资料\05\_开发配套工具\make\make-3.81.exe"即可安装。安装时,要记住安装的路径,需要把安装路径下的 bin 目录放入环境变量 Path 里。

| 1                                                                                                   |                                    |             | -                                         |
|----------------------------------------------------------------------------------------------------|------------------------------------|-------------|-------------------------------------------|
| elect Destination Location                                                                          |                                    |             | 0                                         |
| Where should Make be installed?                                                                     |                                    |             | 1. S. S. S. S. S. S. S. S. S. S. S. S. S. |
| Setup will install Make into the fo                                                                 | lowing folder.                     |             |                                           |
| To continue, click Next. If you would like to                                                       | o select a different folder, click | Browse      |                                           |
|                                                                                                    |                                    | -           |                                           |
| C:\Program Files (x86)\GnuWin32                                                                     |                                    | Brow        | /se                                       |
| C:\Program Files (x86)\GnuWin32<br>要记住这个路径,它下面的bin <sup></sup>                                      | 子目录要放入Path环境 <sup>3</sup>          | Brow<br>使量里 | /se                                       |
| C:\Program Files (x86)\GnuWin32<br>要记住这个路径,它下面的bin于                                                 | 子目录要放入Path环境                       | Brow<br>使量里 | /se                                       |
| [C:\Program Files (x86)\GnuWin32<br>要记住这个路径,它下面的bin于                                                | 子目录要放入Path环境                       | Brow<br>使量里 | /se                                       |
| IC-YProgram Files (x86)\GnuWin32<br>要记住这个路径,它下面的bin                                                 | 子目录要放入Path环境。                      | Brow<br>使量里 | /se                                       |
| C:\Program Files (x86)\GnuWin32<br>要记住这个路径,它下面的bin                                                  | 子目录要放入Path环境?                      | Brow<br>使量里 | /se                                       |
| C:\Program Files (x86)\GnuWin32<br>要记住这个路径,它下面的bin子<br>At least 0.7 MB of free disk space is requir | 子目录要放入Path环境。<br>ed.               | Brow<br>变量里 | /se                                       |

如下图把 "C:\Program Files (x86)\GnuWin32\bin" 添加进环境变量 Path:

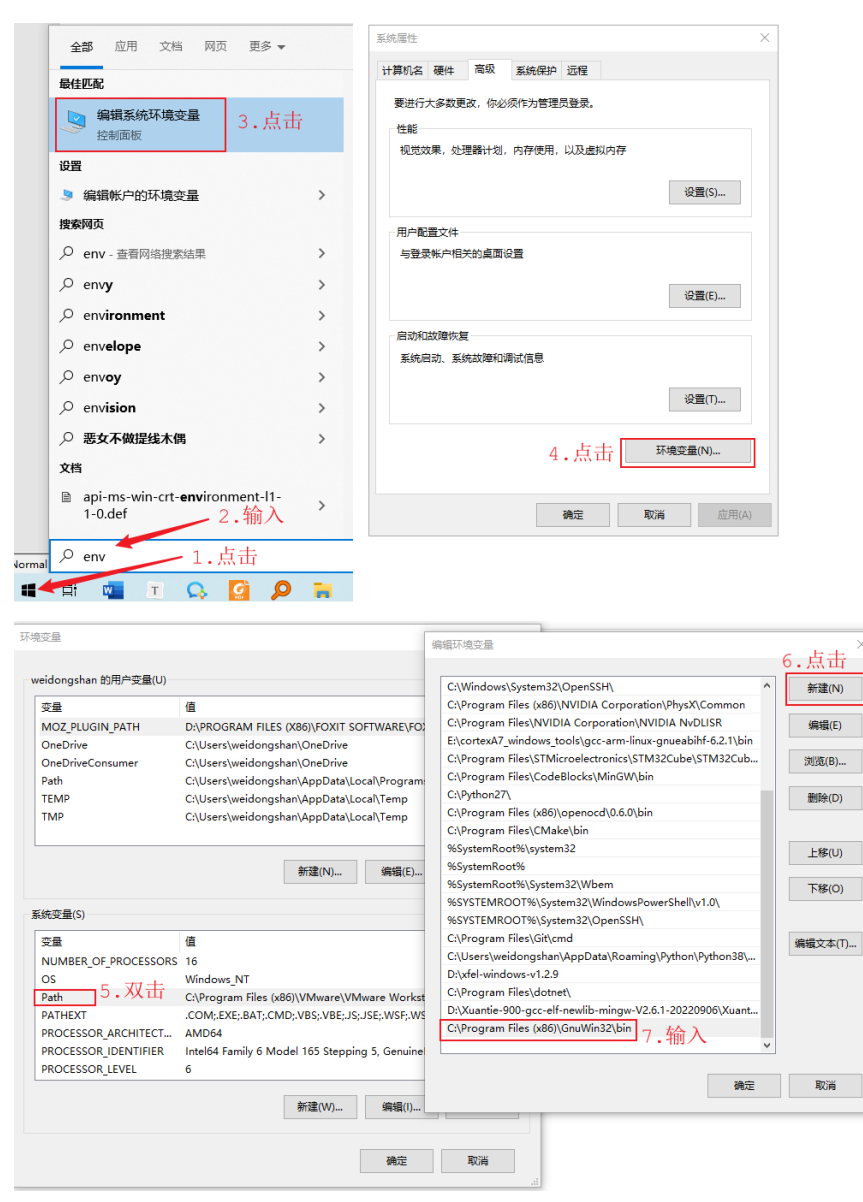

### 验证: 启动 Git Bash 后执行"make -v"命令,如下图所示。

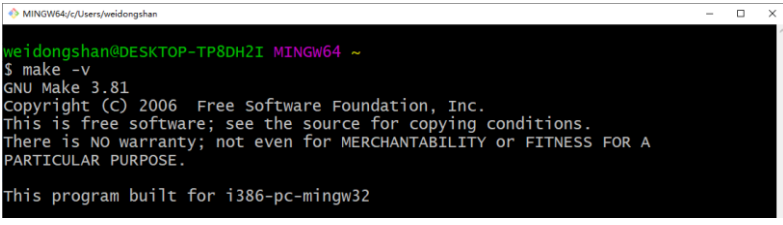

- 7 -

## 1.3.3 交叉工具链

把"开发板通用资料\05\_开发配套工具\toolchain\Xuantie-900-gcc-elf-newlibmingw-V2.6.1-gdbtui-20230210.tar.gz"解压即可,注意路径名不要有中文。 解压后要确认如下目录里的文件不是0字节:

Xuantie-900-gcc-elf-newlib-mingw-V2.6.1-gdbtui-20230210 > Xuantie-900-gcc-elf-newlib-mingw-V2.6.1-gdbtui > riscv64-unknown-elf > bin

| 名称 ^          | 修改日期             | 类型    | 大小       |
|---------------|------------------|-------|----------|
| 📧 ar.exe      | 2023/02/10 19:59 | 应用程序  | 1,710 KB |
| s.exe         | 2023/02/10 19:59 | 应用程序  | 2,108 KB |
| 📧 ld.bfd.exe  | 2023/02/10 19:59 | 应用程序  | 2,082 KB |
| 📧 ld.exe      | 2023/02/10 19:59 | 应用程序  | 2,082 KB |
| nm.exe        | 2023/02/10 19:59 | 应用程序  | 1,700 KB |
| 📧 objcopy.exe | 2023/02/10 19:59 | 应用程序  | 1,811 KB |
| 📧 objdump.exe | 2023/02/10 19:59 | 应用程序  | 2,266 KB |
| 📧 ranlib.exe  | 2023/02/10 19:59 | 应用程序  | 1,710 KB |
| 📧 readelf.exe | 2023/02/10 19:59 | 应用程序  | 1,628 KB |
| 📧 strip.exe   | 2023/02/10 19:59 | 应用程序  | 1,811 KB |
|               | 确认               | 不是0字节 |          |

使用有些解压工具比如 banzip 可能会得到 0 字节的文件,建议使用 7-Zip 解压。 解压成功后,可以看到"riscv64-unknown-elf-gcc.exe"文件,如下图所示:

| tools (D:) | > | Xuantie-900-gcc-elf-newlib-mingw-V2.6.1-gdbtui-20230210 > Xuantie-900-gcc-elf-newlib-mingw-V2.6.1-gdbtui > bin |
|------------|---|----------------------------------------------------------------------------------------------------|
| А          | ^ | 8秒 2. 此路径放入Path环境变量                                                                                            |
| *          |   | 📧 riscv64-unknown-elf-addr2line.exe                                                                            |
|            |   | 📧 riscv64-unknown-elf-ar.exe                                                                                   |
|            |   | 📧 riscv64-unknown-elf-as.exe                                                                                   |
|            |   | 📧 riscv64-unknown-elf-c++.exe                                                                                  |
|            |   | 📧 riscv64-unknown-elf-c++filt.exe                                                                              |
|            |   | 📧 riscv64-unknown-elf-cpp.exe                                                                                  |
|            |   | 📧 riscv64-unknown-elf-elfedit.exe                                                                              |
|            |   | riscv64-unknown-elf-g++.exe                                                                                    |
|            |   | I. 确认有此文件                                                                                                    |
|            |   | 📧 riscv64-unknown-elf-gcc-10.2.0.exe                                                                           |
|            |   | 📧 riscv64-unknown-elf-gcc-ar.exe                                                                               |
|            |   | 📧 riscv64-unknown-elf-gcc-nm.exe                                                                               |
|            |   | 📧 riscv64-unknown-elf-gcc-ranlib.exe                                                                           |

需要把"riscv64-unknown-elf-gcc.exe"文件所在目录放入 Path 环境变量里,具体方法可以参考《1.3.2 make》。结果如下图所示:

| eldongshan 15/15/ 52±(0)                                                                                |                                                                                                    |                                                                                                    |                 |
|----------------------------------------------------------------------------------------------------|----------------------------------------------------------------------------------------------------|----------------------------------------------------------------------------------------------------|-----------------|
| 变量                                                                                                    | 值                                                                                                    | C:\Windows\System32\OpenSSH\                                                                                                    | 新建(N)           |
| MOZ PLUGIN PATH                                                                                         | D:\PROGRAM FIL                                                                                                    | C:\Program Files (x86)\NVIDIA Corporation\PhysX\Common                                                                                                    |                 |
| OneDrive                                                                                                | C:\Users\weidon                                                                                                    | C:\Program Files\NVIDIA Corporation\NVIDIA NvDLISR                                                                                                    | 编辑(E)           |
| OneDriveConsumer                                                                                        | C:\Users\weidon                                                                                                    | E:\cortexA7_windows_tools\gcc-arm-linux-gnueabihf-6.2.1\bin                                                                                                    |                 |
| Dath                                                                                                    | C:\Users\weidon                                                                                                    | C:\Program Files\STMicroelectronics\STM32Cube\STM32Cub                                                                                                    | 浏览(B).          |
| TEMD                                                                                                    | C:\Users\weidon                                                                                                    | C:\Program Files\CodeBlocks\MinGW\bin                                                                                                    |                 |
| TMD                                                                                                    | C:\Users\weidon                                                                                                    | C:\Python27\                                                                                                    | 删除(D)           |
| TIVIP                                                                                                   | C:\Users\weidon                                                                                                    | C:\Program Files (x86)\openocd\0.6.0\bin                                                                                                    |                 |
|                                                                                                    |                                                                                                    | C:\Program Files\CMake\bin                                                                                                    |                 |
|                                                                                                    |                                                                                                    | %SystemRoot%\system32                                                                                                    | 上移(U)           |
|                                                                                                    |                                                                                                    | %SystemRoot%                                                                                                    |                 |
|                                                                                                    |                                                                                                    |                                                                                                    |                 |
|                                                                                                    |                                                                                                    | %SystemRoot%\System32\Wbem                                                                                                    | 下移(O)           |
| 统变量(S)                                                                                                  | _                                                                                                    | %SystemRoot%\System32\Wbem<br>%SYSTEMROOT%\System32\WindowsPowerShell\v1.0\                                                                                                    | 下移(O)           |
| 统变量(S)                                                                                                  | 店                                                                                                    | %SystemRoot%\System32\Wbem<br>%SYSTEMROOT%\System32\WindowsPowerShell\v1.0\<br>%SYSTEMROOT%\System32\OpenSSH\                                                                                                    | 下移(0)           |
| 统变量(S)<br>变量                                                                                            | 值                                                                                                    | %SystemRoot%\System32\Wbem<br>%SYSTEMROOT%\System32\WindowsPowerShell\v1.0\<br>%SYSTEMROOT%\System32\OpenSSH\<br>C:\Program Files\Git\cmd                                                                                                    | 下移(O)<br>编辑文本(  |
| 统变量(S)<br>变量<br>ComSpec                                                                                 | 值<br>C:\WINDOWS\sy                                                                                                    | %SystemRoot%\System32\Wbem<br>%SYSTEMROOT%\System32\WindowsPowerShell\v1.0\<br>%SYSTEMROOT%\System32\OpenSSH\<br>C:\Program Files\Git\cmd<br>C:\Users\weidongshan\AppData\Roaming\Python\Python38\                                                                                                    | 下移(0)<br>编辑文本(  |
| 統变量(S)<br>变量<br>ComSpec<br>DriverData                                                                   | 值<br>C:\WINDOWS\sy<br>C:\Windows\Syst                                                                                 | %SystemRoot%\System32\Wbem<br>%SYSTEMROOT%\System32\WindowsPowerShell\v1.0\<br>%SYSTEMROOT%\System32\OpenSSH\<br>C:\Program Files\Git\cmd<br>C:\Users\weidongshan\AppData\Roaming\Python\Python38\<br>D:\xfel-windows-v1.2.9                                                                                                    | 下移(O)<br>编辑文本(1 |
| 統变量(S)<br>变量<br>ComSpec<br>DriverData<br>MOSQUITTO_DIR                                                  | 值<br>C:\WINDOWS\sy<br>C:\Windows\Syst<br>C:\Program Files                                                             | %SystemRoot%\System32\Wbem<br>%SYSTEMROOT%\System32\WindowsPowerShell\v1.0\<br>%SYSTEMROOT%\System32\OpenSSH\<br>C:\Program Files\Git\cmd<br>C:\Users\weidongshan\AppData\Roaming\Python\Python38\<br>D:\xfel-windows-v1.2.9<br>C:\Program Files\dotnet\                                                                                                    | 下移(O)<br>编辑文本(  |
| 統变量(S)<br>变量<br>ComSpec<br>DriverData<br>MOSQUITTO_DIR<br>NUMBER_OF_PROCESSORS                          | 值<br>C:\WINDOWS\sy<br>C:\Windows\Syst<br>C:\Program Files<br>16                                                       | %SystemRoot%\System32\Wbem<br>%SYSTEMROOT%\System32\WindowsPowerShell\v1.0\<br>%SYSTEMROOT%\System32\OpenSSH\<br>C:\Program Files\Git\cmd<br>C:\Users\weidongshan\AppData\Roaming\Python\Python38\<br>D:\xfel-windows-v1.2.9<br>C:\Program Files\dotnet\<br>D:\Xuantie-900-gcc-elf-newlib-mingw-V2.6.1-gdbtui-2023021                                                                                | 下移(0)<br>编辑文本(1 |
| 統变量(S)<br>变量<br>ComSpec<br>DriverData<br>MOSQUITTO_DIR<br>NUMBER_OF_PROCESSORS<br>OS                    | 值<br>C:\WINDOWS\sy<br>C:\Windows\Syst<br>C:\Program Files<br>16<br>Windows_NT                                         | %SystemRoot%\System32\Wbem<br>%SYSTEMROOT%\System32\WindowsPowerShell\v1.0\<br>%SYSTEMROOT%\System32\OpenSSH\<br>C:\Program Files\Git\cmd<br>C:\Users\weidongshan\AppData\Roaming\Python\Python38\<br>D:\xfel-windows-v1.2.9<br>C:\Program Files\dotnet\<br>D:\Xuantie-900-gcc-elf-newlib-mingw-V2.6.1-gdbtui-2023021<br>C:\Program Files (x86)\GnuWin32\bin                                         | 下移(O)<br>编辑文本(  |
| 統变量(S)<br>变量<br>ComSpec<br>DriverData<br>MOSQUITTO_DIR<br>NUMBER_OF_PROCESSORS<br>OS<br>Path            | 值<br>C:\WINDOWS\sy<br>C:\Windows\Syst<br>C:\Program Files<br>16<br>Windows_NT<br>C:\Program Files                     | %SystemRoot%\System32\Wbem         %SYSTEMROOT%\System32\WindowsPowerShell\v1.0\         %SYSTEMROOT%\System32\OpenSSH\         C:\Program Files\Git\cmd         C:\Users\weidongshan\AppData\Roaming\Python\Python38\         D:\xfel-windows-v1.2.9         C:\Program Files\dotnet\         D:\Xuantie-900-gcc-elf-newlib-mingw-V2.6.1-gdbtui-2023021         C:\Program Files (x86)\GnuWin32\bin | 下移(O)<br>编辑文本(  |
| 統变量(S)<br>变量<br>ComSpec<br>DriverData<br>MOSQUITTO_DIR<br>NUMBER_OF_PROCESSORS<br>OS<br>Path<br>PATHEXT | 值<br>C:\WINDOWS\sy<br>C:\Windows\Syst<br>C:\Program Files<br>16<br>Windows_NT<br>C:\Program Files<br>.COM;.EXE;.BAT;. | %SystemRoot%\System32\Wbem<br>%SYSTEMROOT%\System32\WindowsPowerShell\v1.0\<br>%SYSTEMROOT%\System32\OpenSSH\<br>C:\Program Files\Git\cmd<br>C:\Users\weidongshan\AppData\Roaming\Python\Python38\<br>D:\xfel-windows-v1.2.9<br>C:\Program Files\dotnet\<br>D:\Xuantie-900-gcc-elf-newlib-mingw-V2.6.1-gdbtui-2023021<br>C:\Program Files (x86)\GnuWin32\bin                                         | 下移(0)<br>编辑文本(  |
| 統变量(S)<br>变量<br>ComSpec<br>DriverData<br>MOSQUITTO_DIR<br>NUMBER_OF_PROCESSORS<br>OS<br>Path<br>PATHEXT | 值<br>C:\WINDOWS\sy<br>C:\Windows\Syst<br>C:\Program Files<br>16<br>Windows_NT<br>C:\Program Files<br>.COM;.EXE;.BAT;. | %SystemRoot%\System32\Wbem         %SYSTEMROOT%\System32\WindowsPowerShell\v1.0\         %SYSTEMROOT%\System32\OpenSSH\         C:\Program Files\Git\cmd         C:\Users\weidongshan\AppData\Roaming\Python\Python38\         D:\xfel-windows-v1.2.9         C:\Program Files\dotnet\         D:\Xuantie-900-gcc-elf-newlib-mingw-V2.6.1-gdbtui-2023021         C:\Program Files (x86)\GnuWin32\bin | 下移(O)<br>编辑文本(1 |

验证: 启动 Git Bash 后执行 "riscv64-unknown-elf-gcc -v" 命令,如下图所示 (Git Bash 支持命令补全功能,输入 "risc" 后按 TAB 键会自动补全命令)。

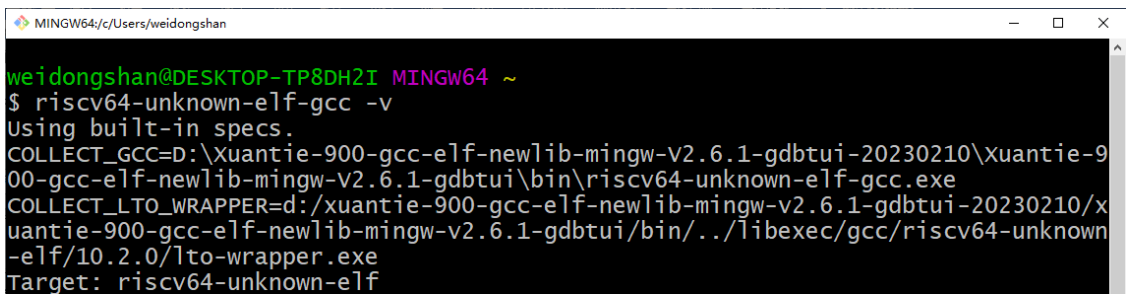

### 1.3.4 调试服务软件

先解压文件:"开发板通用资料\05\_开发配套工具\CKLinkServer\T-Head-DebugServer-windows-V5.16.6-20221102-1510.zip"。

再双击里面的"setup.exe"即可安装。

### 1.3.5 烧写工具

把"开发板通用资料\05\_开发配套工具\xfel"目录复制到其他非中文路径即可。

还需要把"xfel.exe"文件所在目录放入 Path 环境变量里,具体方法可以参考《1.3.2 make》。结果如下图所示:

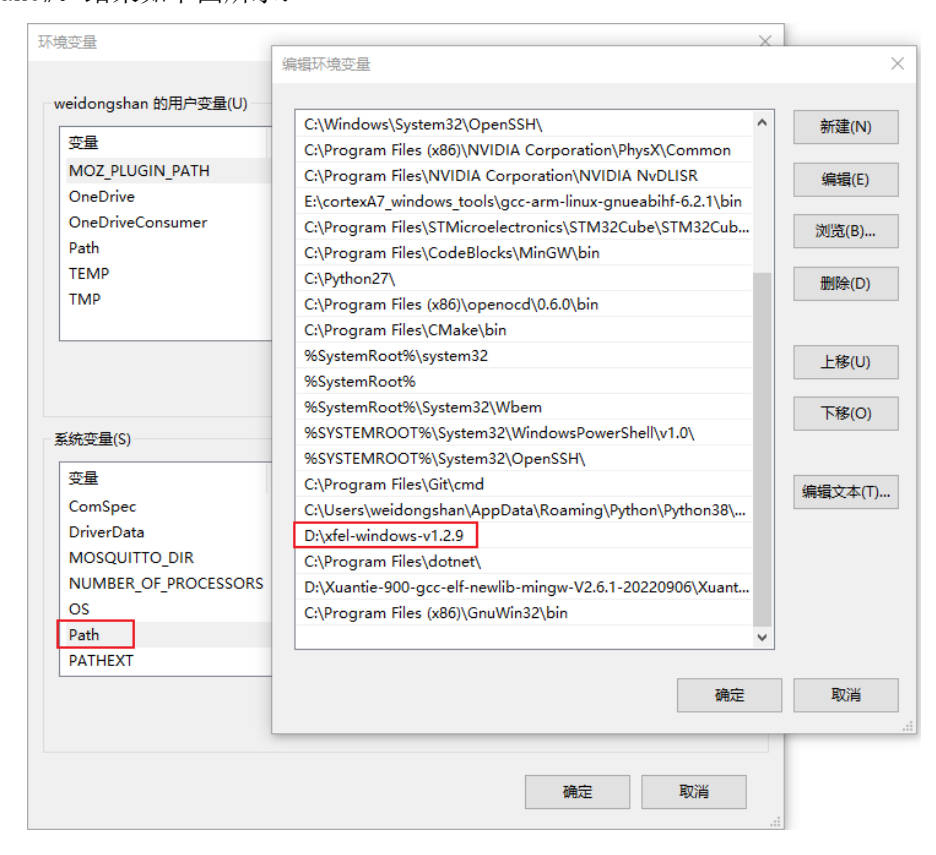

验证: 启动 Git Bash 后执行"xfel —help"命令,如下图所示。

| weidongshan@DESKTOP-TP8DH2I MINGw64 ~                                         |                          |
|-------------------------------------------------------------------------------|--------------------------|
| \$ xfelhelp                                                                   |                          |
| <pre>xfel(v1.2.9) - https://github.com/xboot/xfel</pre>                       |                          |
| usage:                                                                        |                          |
| xfel version                                                                  | - show chip version      |
| xfel hexdump <address> <length></length></address>                            | - Dumps memory region in |
| hex                                                                           |                          |
| xfel dump <address> <length></length></address>                               | - Binary memory dump to  |
| stdout                                                                        |                          |
| xfel read32 <address></address>                                               | - Read 32-bits value fro |
| m device memory                                                               |                          |
| xfel write32 <address> <value></value></address>                              | - Write 32-bits value to |
| device memory                                                                 |                          |
| xfel read <address> <length> <file></file></length></address>                 | - Read memory to file    |
| xfel write <address> <file></file></address>                                  | - Write file to memory   |
| xfel exec <address></address>                                                 | - Call function address  |
| xtel reset                                                                    | - Reset device using wat |
| chdog                                                                         |                          |
| xtel sid                                                                      | - Show sid information   |
| xfel jtag                                                                     | - Enable jtag debug      |
| xtel ddr [type]                                                               | - Initial ddr controller |
| with optional type                                                            |                          |
| xtel sign <public-key> <private-key> <tile></tile></private-key></public-key> | - Generate ecdsa256 sign |

# 1.4 安装驱动

DongshanPI-D1S 开发板各接口如下图所示:

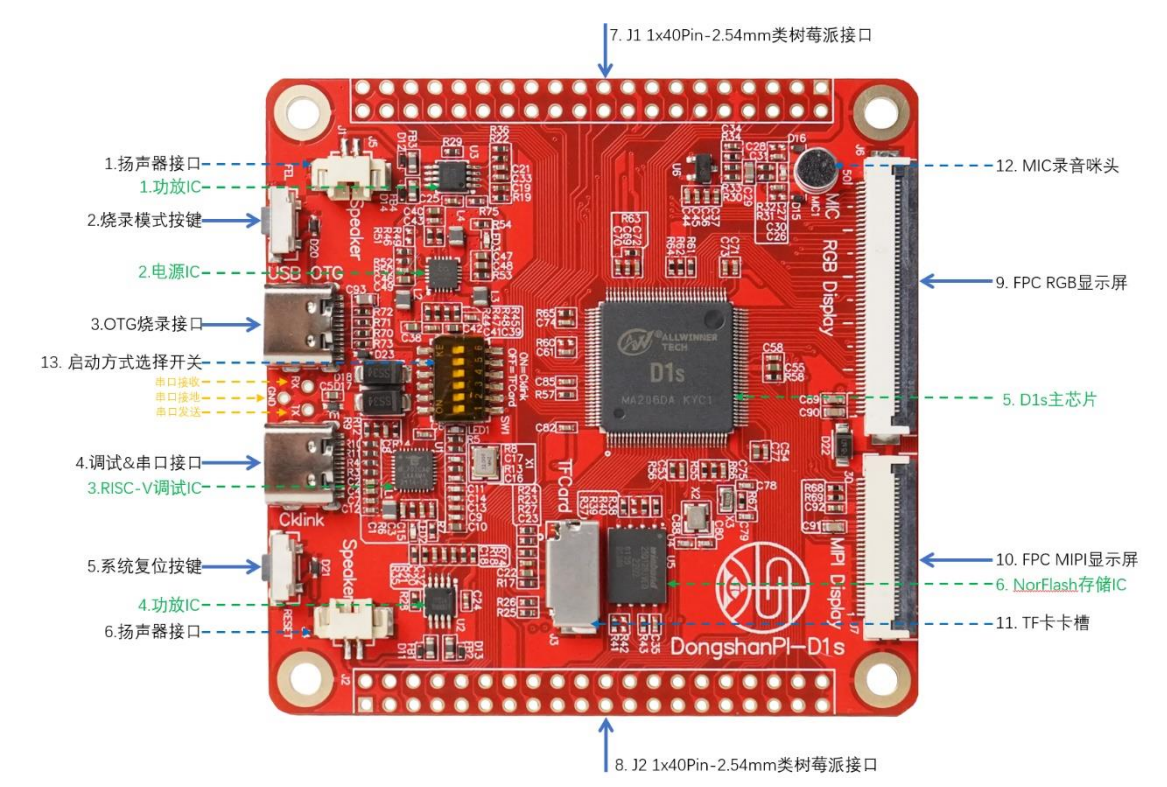

D1S 自身支持 USB-OTG 烧录 (对应上面的接口 "3. OTG 烧录接口"),这需要安装对应的驱动程序。

DongshanPI-D1S 开发板集成了 CKLink 调试器 (对应上面的接口 "4. 调试&串口接口"), 它有 2 个功能: 调试、USB 串口, 需要安装 2 个驱动程序。

### 1.4.1 OTG 烧录驱动程序

使用 USB 线连接开发板的"3.0TG 烧录接口"到电脑后,先按住"2.烧录模式按键"不 松开,然后按下、松开"5.系统复位按键",最后松开"2.烧录模式按键",开发板就会进入 烧录模式。

第一次使用烧录模式时,要先安装驱动程序,先运行程序"开发板通用资料\05\_开发配 套工具\xfel\Drivers\zadig=2.7.exe",然后如下图操作:

| 🖾 Zadig                                                          |                                                                           | – 🗆 🗙                                                                                            |  |  |
|------------------------------------------------------------------|---------------------------------------------------------------------------|--------------------------------------------------------------------------------------------------|--|--|
| Device O                                                         | ptions <u>H</u> elp 1. 勾选                                                 |                                                                                                  |  |  |
|                                                                  | List All Devices                                                          |                                                                                                  |  |  |
| Unkno 🗸                                                          | Ignore Hubs or Composite Parents                                          | ✓ ☐ Edit                                                                                         |  |  |
| Driver                                                           | Create a Catalog File<br>Sign Catalog & Install Autogenerated Certificate | More Information<br>WinUSB (libusb)                                                              |  |  |
| USB ID                                                           | Advanced Mode                                                             | libusb-win32                                                                                     |  |  |
| WCID                                                             | Log Verbosity >                                                           | libusbK<br>WinUSB (Microsoft)                                                                    |  |  |
|                                                                  |                                                                           |                                                                                                  |  |  |
| 13 devices                                                       | found.                                                                    | Zadig 2.7.765                                                                                    |  |  |
| Zadig<br>Device Options Help 2.让开发板进入烧录模式后 ×<br>在下拉框找到ID为1F3A的设备 |                                                                           |                                                                                                  |  |  |
| Unknown                                                          | Device #1                                                                 | ✓ ☐ Edit                                                                                         |  |  |
| Driver V<br>USB ID 1<br>WCID <sup>2</sup>                        | VinUSB (v6. 1. 7600. 16785) WinUSB (v6. 1. 7600. 16385)                   | 选择WinUSB<br>More Information<br>WinUSB (libusb)<br>libusb-win32<br>libusbK<br>WinUSB (Microsoft) |  |  |
| 13 devices                                                       | ound. 4.无论按钮是什么文字,                                                        | 都点击 2.7.765                                                                                      |  |  |

注意: 上图的第 4 步里, 按钮内容可能是"Install Driver"、"Replace Driver"或 "Reinstall Driver", 都一样点击。

- 13 -

验证:安装好驱动程序后,使用按钮让板子进入烧录模式,然后在 Git Bash 中执行命 令,可以检测到设备:

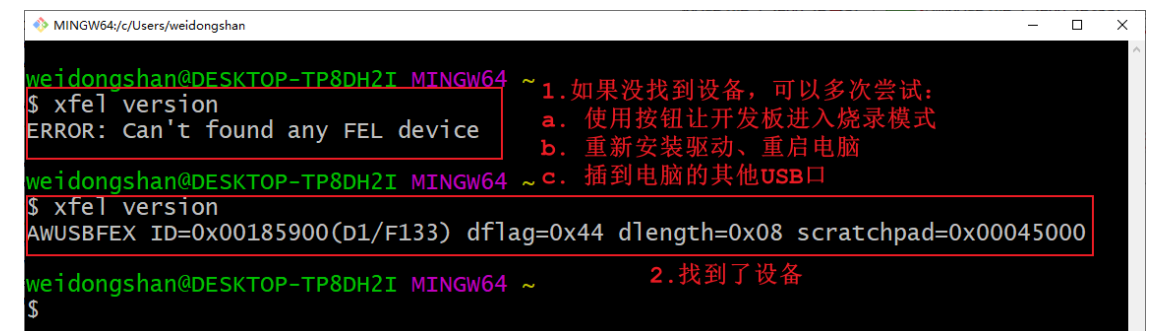

如果没找到设备,可以多次尝试:

- ① 使用按钮让开发板进入烧录模式
- ② 重新安装驱动、甚至重启电脑
- ③ 插到电脑的其他 USB 口

#### 1.4.2 USB 串口和调试器

使用 USB 线连接开发板的"4. 调试&串口接口"到电脑后,它会自动安装 2 个驱动程序, 打开设备管理器可以看到如下设备:

| - 過 设备管理器                              | _ | $\times$ |
|----------------------------------------|---|----------|
| 文件(F) 操作(A) 查看(V) 帮助(H)                |   |          |
|                                        |   |          |
| ✓ 畳 DESKTOP-T 按连接列出设备(V)               |   | <br>^    |
| ↓ 💭 🔤 10 inch 🕴 按容器列出设备(C) 1. 点 击      |   |          |
| 🔤 HID ៖ 按类型列出资源(Y)                     |   |          |
| IIID-→ 按连接列出资源(N)                      |   |          |
| ♥ USB<br>显示隐藏的设备(W)                    |   |          |
|                                        |   |          |
|                                        |   |          |
| A 符合 HID 标准的供应商定义设备                    |   |          |
| 🙀 符合 HID 标准的手写笔                        |   |          |
| V 🛄 BenQ G910WAL                       |   |          |
| 💷 通用即插即用监视器                            |   |          |
| ✓ 🛄 C24F390                            |   |          |
| C24F390 (NVIDIA High Definition Audio) |   |          |
| 通用即插即用监视器                              |   |          |
| ▼ I C-Sky CKLink-Lite 2. 可以看到          |   |          |
| CKLink-Lite                            |   |          |
| ♥ USB Composite Device                 |   |          |
| ₩ USB 串行设备 (COM30)                     |   |          |
| → 夏 DESKTOP-TP8DH2I USB申口              |   |          |
| > EPSONA9EFB6 (L3150 Series)           |   |          |
| > 🚔 Fax                                |   |          |
| > 🚍 Foxit Phantom Printer              |   | ~        |
| 按容器显示设备。                               |   |          |

# 第2章体验第一个程序

# 2.1 编译烧录运行

### 2.1.1 编译

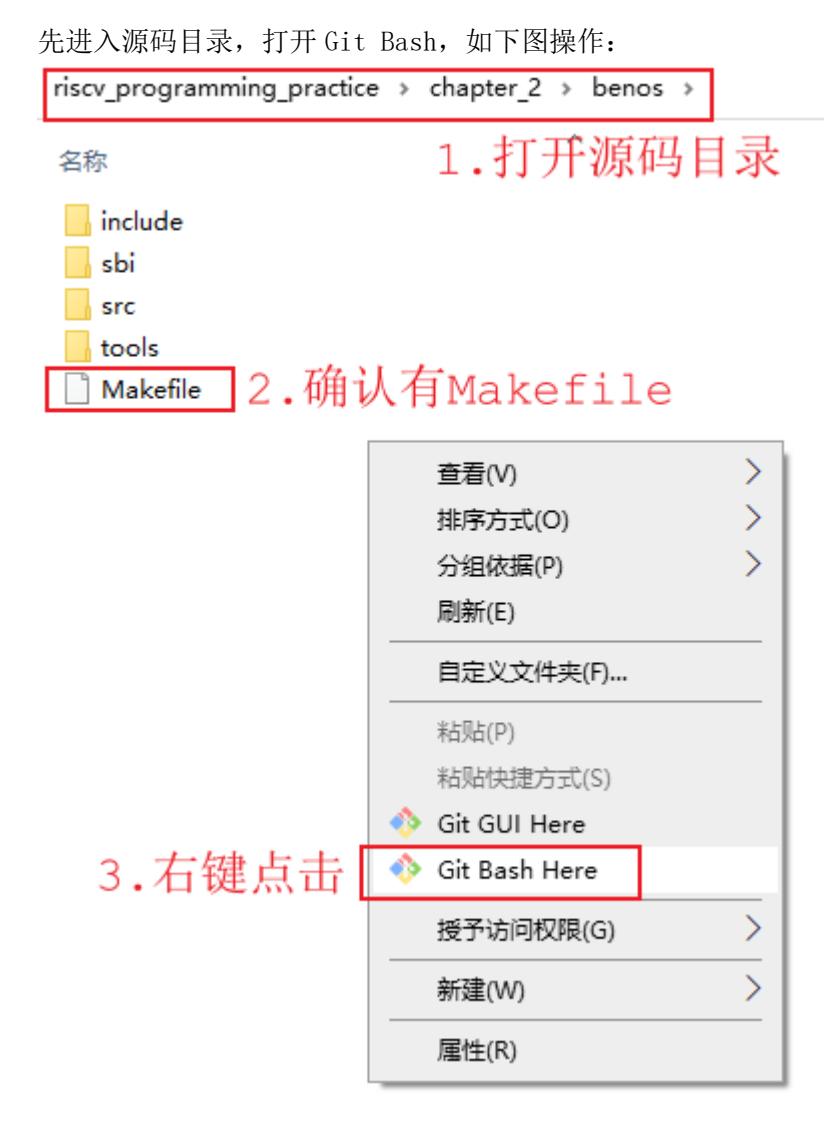

然后在 Git Bash 中执行"make"命令,可以生成 benos\_payload.bin 文件,如下图所示:

| ♦ MINGW64:/d/abc/riscv_programming_practice/chapter_2/benos – □ ×                |
|----------------------------------------------------------------------------------|
| weidongshan@DESKTOP-TP8DH2I MINGW64 /d/abc/riscv_programming_practice/chapter_2/ |
| benos (DongShanPI_D1)<br>\$ make4.执行make命令                                       |
| rm -rf build_src build_sbi *.bin *.map *.elf *.dis                               |
| CC build_src/kernel_c.o                                                          |
| CC build_src/sys-uart_c.o                                                        |
| AS build_src/boot_s.o                                                            |
| OBJCOPY benos.bin                                                                |
| OBJDUMP benos.dis                                                                |
| CC build_spi/spi_lib_c.o                                                         |
| AS build_sbi/sbi_boot_s.o                                                        |
| AS build_sbi/sbi_payload_s.o                                                     |
| OBJCOPY mysbi.bin                                                                |
| OBJDUMP mysbi.dis                                                                |
| DB1COPY benos_payload.elt                                                        |
| The bootloader head has been fixed, spl size is 24576 bytes.                     |
| MKSUNXI benos_payload.bin 5.得到这个文件                                               |
| OBJOMP Denos_pay load.urs                                                        |

## 2.1.2 烧录运行

使用 2 条 USB 线,分别连接开发板的"3.0TG 烧录接口"、"4.调试&串口接口",使用串 口工具打开串口,波特率设为 115200,8 个数据位,1 个停止位,不使用流量控制。 烧录方法如下:

① 先让开发板进入烧录模式:

方法为:先按住"2.烧录模式按键"不松开,然后按下、松开"5.系统复位按键",最后 松开"2.烧录模式按键"。

② 然后在 Git Bash 开执行"make burn"命令

如下图所示:

| MINGW64:/d/abc/riscv_programming_practice/chapter_2/benos                | -   |     | $\times$ |
|--------------------------------------------------------------------------|-----|-----|----------|
|                                                                          |     |     | -        |
| weidongshan@DESKTOP-TP8DH2I MINGW64 /d/abc/riscv_programming_practice/ch | apt | er_ | 2/       |
| benos (DongShanPI_D1)                                                    |     |     |          |
| \$ make burn                                                             |     |     |          |
| xfel spinor write 0 benos pavload.bin                                    |     |     |          |
| 100% [======] 24.000 кв. 95.87                                           | 3 K | B/s |          |
| 100% Г===================================                                | 83  | КВ/ | s        |
|                                                                          |     | /   |          |

|         | 🚀 3. Serial (COM) 🛛 🕹 👋 | ÷       |         |
|---------|-------------------------|---------|---------|
|         |                         |         |         |
|         |                         | Welcome | RISC-V! |
| Welcome | RISC-V!                 |         |         |
| Welcome | RISC-V!                 |         |         |
| Welcome | RISC-V!                 |         |         |
| Welcome | RISC-V!                 |         |         |
| Welcome | RISC-V!                 |         |         |
| Welcome | RISC-V!                 |         |         |
| Welcome | RISC-V!                 |         |         |
| Welcome | RISC-V!                 |         |         |
| Welcome | RISC-V!                 |         |         |
| Welcome | RISC-V!                 |         |         |
| Welcome | RISC-V!                 |         |         |
| Welcome | RISC-V!                 |         |         |
| Welcome | RISC-V!                 |         |         |

烧写成功后,按下、松开"5.系统复位按键"即可启动程序,可以在串口看到输出信息:

# 2.2 调试

## 2.2.1 GDB 常用命令

使用 GDB 调试时,涉及两个软件: ① 在 Git Bash 中运行的"riscv64-unknown-elf-gdb":它发出各类调试命令,比如连接调 试服务软件(T-HeadDebugServer)、单步运行、查看变量等等

② T-HeadDebugServer: 它就是"调试服务软件",负责接收、处理各类调试命令

| 命令               | 简写形式    | 说明                             |
|------------------|---------|--------------------------------|
| 4 4              |         | 连接调试服务器,比如:                    |
| target           |         | target remote 127.0.0.1:1025   |
| run              | r       | 运行程序                           |
| continue         | c, cont | 继续运行                           |
|                  | b       | 设置断点,比如:                       |
| hreat            |         | b sbi_main.c:121               |
| break            |         | b sbi_main                     |
|                  |         | b *0x20000                     |
| delete           | d       | 删除断点                           |
| disable          | dis     | 禁用断点                           |
| info breakpoints | info b  | 显示断点信息                         |
| next             | n       | 执行下一行                          |
| nexti            | ni      | 执行下一行(以汇编代码为单位)                |
| step             | S       | 一次执行一行,包括函数内部                  |
| setpi            | si      | 执行下一行                          |
| list             | 1       | 显示函数或行                         |
|                  |         | 显示表达式,比如:                      |
|                  |         | print a                        |
| print            | р       | print \$pc // 打印寄存器            |
|                  |         | print *0x20000//打印内存           |
|                  |         | print /x a // 16进制打印           |
|                  |         | 显示内存内容,比如:                     |
| х                |         | x 0x20000                      |
|                  |         | x /x 0x20000 //16 进制           |
| info registers   | infor r | 打印所有寄存器的值                      |
|                  |         | 设置变量,比如:                       |
| set              |         | set var a=1                    |
|                  |         | set *(unsigned int *)0x28000 = |

常见的命令如下表所示:

|             |           | 0x55555555            |
|-------------|-----------|-----------------------|
|             |           | set var \$pc=0x22000  |
| finish      |           | 运行到函数结束               |
| help        | h         | 显示帮助一览                |
| backtrace   | bt, where | 显示 backtrace          |
| armhol_filo |           | 加载符号表,比如              |
| Symbol-111e |           | symbol-file benos.elf |

## 2.2.2 benos\_payload 程序组成

《RISC-V 体系结构编程与实践》中的代码分为两部分:
① mysbi.elf:运行于 M 模式的底层软件,提供各种系统服务
② benos.elf:运行于 S 模式的应用软件 benos\_payload 是这两部分程序的组合:
benos\_payload.elf = mysbi.elf + benos.elf benos\_payload.bin = mysbi.bin + benos.bin

烧写、运行 benos\_payload. bin 时,会先运行 mysbi 程序, mysbi 再启动 benos。调试 benos\_payload. elf 时,我们可以先调试 mysbi,等 benos 启动后再调试 benos。

## 2.2.3 调试准备工作

首先,启动 CKLink 的调试功能,方法为:把下图中蓝色箭头所指的拨码开关上的薄膜撕开,把所有拨码开关拨向左边(USB 接口那边):

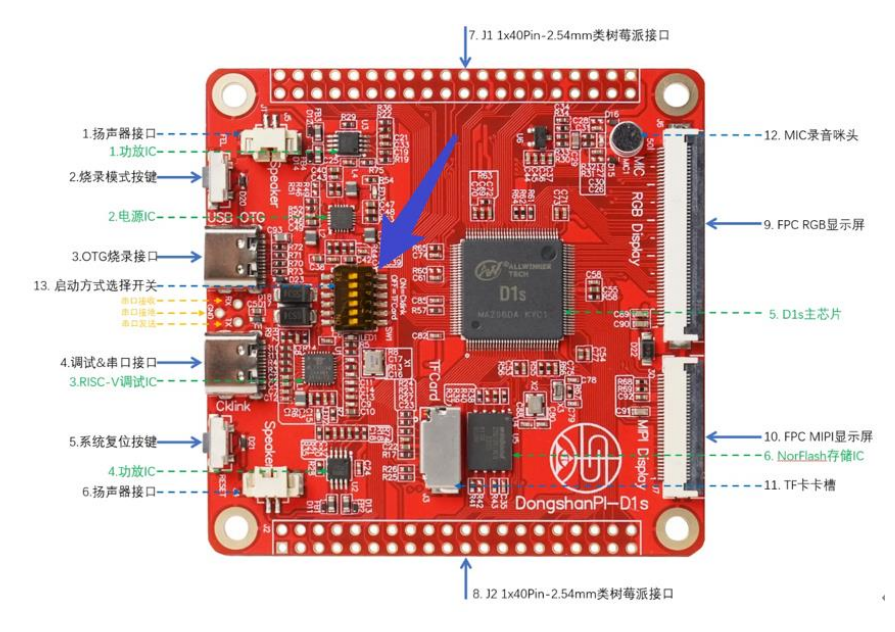

然后,启动调试服务软件"T-HeadDebugServer",它会自动检测到芯片,如下图所示:

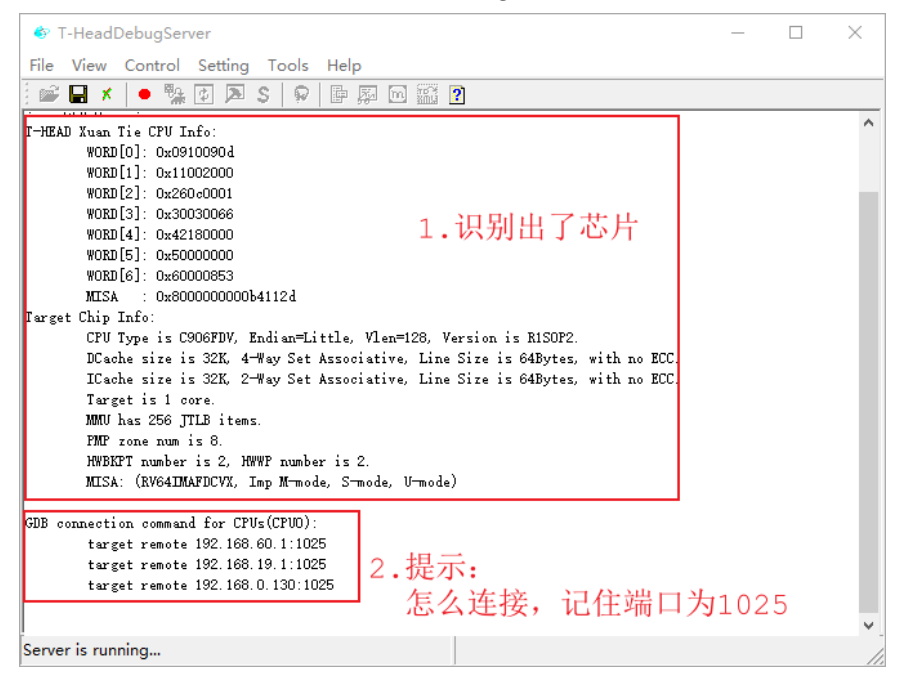

如果没有上图所示信息,有多种可能:

① 没有自动识别:

可以手动识别,如下图所示:

T-HeadDebugServer 点击圆形按钮, 它会变为三角形□  $\times$ 再点击三角形按钮 File View Control Setting Lools <u>H</u>elp 学 🔒 🗡 -• 🐪 🖸 🔉 S 👂 🖶 🗛 🖂 🎬 🔋

② 板子上的程序有 Bug,导致板子死机了:可以让板子先进入烧录模式,再按照步骤①操作
 ③ 提示 1025 端口被占用:运行任务管理器,把所有"T-HeadDebugServer"杀掉,再重新运行"T-HeadDebugServer"

当"T-HeadDebugServer"识别出芯片后,就可以调试程序了,有2种方式:

① 使用命令行模式调试

② 使用 TUI 模式调试

#### 2.2.4 命令行调试示例

当"T-HeadDebugServer"识别出芯片后,就可以在 Git Bash 里执行"riscv64-unknownelf-gdb benos\_payload.elf"来调试程序了。

```
示例如下:
```

weidongshan@DESKTOP-TP8DH2I MINGW64 /d/abc/riscv\_programming\_practice/chapter\_2/benos (DongShanPI D1) \$ riscv64-unknown-elf-gdb benos\_payload.elf Reading symbols from benos\_payload.elf... (gdb) target remote 127.0.0.1:1025 // 连接调试服务软件 Remote debugging using 127.0.0.1:1025 0x00000000000a22a in ?? () (gdb) load // 加载benos\_payload.elf Loading section .text.boot, size 0x44 lma 0x20000 section progress: 100.0%, total progress: 0.38% Loading section .text, size 0x538 lma 0x20044 section progress: 100.0%, total progress: 7.81% Loading section .rodata, size 0xc0 1ma 0x2057c section progress: 100.0%, total progress: 8.88% Loading section .data, size 0x1000 lma 0x21000 section progress: 100.0%, total progress: 31.66% Loading section .payload, size 0x3000 lma 0x22000 section progress: 100.0%, total progress: 100.00% Start address 0x0000000000000000, load size 17980 Transfer rate: 209 KB/sec, 1997 bytes/write. (gdb) x /x 0x20000 // 检查0x20000是否被正确写入, // 我们调试程序时可能因为上次的死机导致无法load // 这时可以让板子进入烧录模式,再重新连接、重新加载 0x20000 <text begin>: 0x0300006f (gdb) b sbi main // 设置断点为sbi\_main函数 Breakpoint 1 at 0x204bc: file sbi/sbi\_main.c, line 80. (gdb) c // 执行 Continuing. Breakpoint 1, sbi main () at sbi/sbi main.c:80 80 sbi set pmp(0, 0, -1UL, PMP RWX); // 下一步 (gdb) n 84 val = read csr(mstatus);

- 22 -

```
(gdb) b sbi main.c:102 // 设置断点为sbi main.c的102行
Breakpoint 2 at 0x20564: file sbi/sbi_main.c, line 102.
(gdb) info b // 查看所有断点
Num
       Type
                    Disp Enb Address
                                              What
1
                    keep y 0x0000000000204bc in sbi main
       breakpoint
                                              at sbi/sbi main.c:80
       breakpoint already hit 1 time
2
       breakpoint
                    keep y 0x000000000020564 in sbi_main
                                              at sbi/sbi main.c:102
(gdb) i b
          // 查看所有断点, 简写的命令
                    Disp Enb Address
                                              What
Num
       Type
                    keep y 0x0000000000204bc in sbi main
1
       breakpoint
                                              at sbi/sbi_main.c:80
       breakpoint already hit 1 time
2
       breakpoint
                    keep y 0x000000000020564 in sbi main
                                              at sbi/sbi main.c:102
(gdb) c // 继续执行
Continuing.
Breakpoint 2, sbi main () at sbi/sbi main.c:102 // 碰到断点了
                                           // 执行完下一句代码就会跳到benos程序
102
              asm volatile("mret");
(gdb) si // 单步执行并进入函数,每次执行一条汇编语句
0x00000000022000 in payload bin () // 现在要执行另一个程序benos了
(gdb) symbol-file benos.elf // 读取benos.elf的符号表,否则你调试时无法知道函数、代码等信息
Load new symbol table from "benos.elf"? (y or n) [answered Y; input not from terminal]
Reading symbols from benos.elf...
Error in re-setting breakpoint 1: Function "sbi_main" not defined.
Error in re-setting breakpoint 2: No source file named sbi main.c.
(gdb) si // 单步执行并进入函数,每次执行一条汇编语句
9
              la sp, stacks start
(gdb) b kernel main // 设置断点为kernel main函数
Breakpoint 3 at 0x22020: file src/kernel.c, line 6.
(gdb) c // 继续执行
Continuing.
Breakpoint 3, kernel main () at src/kernel.c:6
```

- 23 -

| 6       | sy     | s_clock_i | nit();   |                                                        |             |  |
|---------|--------|-----------|----------|--------------------------------------------------------|-------------|--|
| (gdb) i | r //   | 列出所有      | 寄存器的     | 值                                                      |             |  |
| ra      |        | 0x204d0   | 0x204d0  |                                                        |             |  |
| sp      |        | 0x24ff0   | 0x24ff0  |                                                        |             |  |
| gp      |        | 0x0       | 0x0      |                                                        |             |  |
| tp      |        | 0x0       | 0x0      |                                                        |             |  |
| t0      |        | 0x1000    | 4096     |                                                        |             |  |
| t1      |        | Oxffffff  | fffffff0 | 00                                                     | -4096       |  |
| t2      |        | 0x109     | 265      |                                                        |             |  |
| fp      |        | 0xa00000  | 900      | 0xa0000                                                | 0900        |  |
| s1      |        | 0x0       | 0        |                                                        |             |  |
| a0      |        | 0x0       | 0        |                                                        |             |  |
| al      |        | 0x1f      | 31       |                                                        |             |  |
| a2      |        | Oxffffff  | fffffff  | ff                                                     | -1          |  |
| a3      |        | 0x0       | 0        |                                                        |             |  |
| a4      |        | 0xa00000  | 100      | 4294967                                                | 3216        |  |
| a5      |        | 0x0       | 0        |                                                        |             |  |
| a6      |        | 0x80      | 128      |                                                        |             |  |
| a7      |        | 0x1c0     | 448      |                                                        |             |  |
| s2      |        | 0x375bff  | 17       | 9287759                                                | 59          |  |
| s3      |        | 0xff32de  | с        | 2675952                                                | 44          |  |
| s4      |        | 0x2eebef  | fb       | 7872143                                                | 31          |  |
| s5      |        | Oxffffff  | ffffdf9f | fd                                                     | -2121731    |  |
| s6      |        | 0x355077  | ff       | 8944660                                                | 47          |  |
| s7      |        | Oxffffff  | ffef7eee | e9                                                     | -276893975  |  |
| s8      |        | 0x27034   | 159796   |                                                        |             |  |
| s9      |        | 0xffffff  | ffe6376f | f3                                                     | -432574477  |  |
| s10     |        | 0xffffff  | ffb9d37b | fc                                                     | -1177322500 |  |
| s11     |        | 0x78b47e  | 70       | 2025094                                                | 768         |  |
| t3      |        | 0x1       | 1        |                                                        |             |  |
| t4      |        | 0xefe8    | 61416    |                                                        |             |  |
| t5      |        | 0x8001    | 32769    |                                                        |             |  |
| t6      |        | 0x0       | 0        |                                                        |             |  |
| рс      |        | 0x22020   | 0x22020  | <kernel< td=""><td>_main+8&gt;</td><td></td></kernel<> | _main+8>    |  |
| (gdb) 1 | // 歹   | 们出代码      |          |                                                        |             |  |
| 1       | #inclu | de "clock | . h″     |                                                        |             |  |
| 2       | #inclu | de "uart. | h″       |                                                        |             |  |

```
3
4
       void kernel_main(void)
       {
5
6
           sys_clock_init();
7
              uart init();
8
9
               while (1) {
10
              uart_send_string("Welcome RISC-V!\r\n");
(gdb) 1
11
                       ;
12
              }
13 }
(gdb) c // 继续执行
Continuing.
Program received signal SIGINT, Interrupt. // 按Ctrl+C停止程序
read32 (addr=38797436) at include/io.h:23
23
      }
(gdb) quit // 退出调试
```

```
上述调试过程中,用到的命令都有注释,摘抄如下:
```

```
$ riscv64-unknown-elf-gdb benos_payload.elf // 开始调试
(gdb) target remote 127.0.0.1:1025 // 连接调试服务软件
(gdb) load // 加载benos_payload.elf
(gdb) x /x 0x20000 // 检查0x20000是否被正确写入,
              // 我们调试程序时可能因为上次的死机导致无法load
              // 这时可以让板子进入烧录模式,再重新连接、重新加载
(gdb) b sbi_main // 设置断点为sbi_main函数
(gdb) c
             // 执行
          // 下一步
(gdb) n
(gdb) b sbi main.c:102 // 设置断点为sbi main.c的102行
(gdb) info b // 查看所有断点
(gdb) i b // 查看所有断点, 简写的命令
(gdb) c // 继续执行
(gdb) si // 单步执行并进入函数,每次执行一条汇编语句
(gdb) symbol-file benos.elf // 读取benos.elf的符号表,否则你调试时无法知道函数、代码等信息
```

(gdb) si // 单步执行并进入函数,每次执行一条汇编语句
(gdb) b kernel\_main // 设置断点为kernel\_main函数
(gdb) c // 继续执行
(gdb) i r // 列出所有寄存器的值
(gdb) 1 // 列出代码
(gdb) 1
(gdb) c // 继续执行
Program received signal SIGINT, Interrupt. // 按Ctrl+C停止程序
(gdb) quit // 退出调试

benos\_payload.elf 是 2 个程序的组合,调试的要点在于:

① 调试第1个程序时,默认从 benos\_payload. elf 里得到符号表

② 执行到第2个程序时,需要使用"symbol-file benos.elf"命令读取 benos.elf 的符号表,否则你调试时无法知道函数、代码等信息。

③ 怎么知道执行到了第2个程序?可以在 sbi\_main.c 里如下红框代码处设置断点(比如"b sbi\_main.c:102"),执行到断点后,再执行"si"命令就开始运行第2个程序了:

```
* 运行在M模式
 71:
72: */
73: void sbi_main(void)
 74: {
       unsigned long val;
        /*
        * 配置PMP
 79:
         * 所有地址空间都可以访问 */
       sbi_set_pmp(0, 0, -1UL, PMP_RWX);
81:
        /* 设置跳转模式为S模式 */
       val = read csr(mstatus);
84:
       val = INSERT_FIELD(val, MSTATUS_MPP, PRV_S);
       val = INSERT FIELD(val, MSTATUS MPIE, 0);
       write csr(mstatus, val);
       /* 设置M模式的Exception Program Counter, 用于mret跳转 */
       write csr(mepc, FW JUMP ADDR);
       write csr(mtvec, 0x20000);
92:
93:
       /* 设置S模式异常向量表入口地址 */
94:
       write csr(stvec, FW JUMP ADDR);
       /* 关闭S模式的中断 */
       write csr(sie, 0);
       /* 关闭S模式的页表换 */
       write csr(satp, 0);
                                执行完它,
       /* 切换到S模式 */
101:
                                就启动第2个程序
       asm volatile("mret");
103: ] « end sbi main »
```

### 2.2.5 TUI 调试示例

当"T-HeadDebugServer"识别出芯片后,就可以在 Powershell 里执行"riscv64-unknownelf-gdb -tui benos\_payload.elf"来调试程序了。

注意:在Git Bash 中无法使用 TUI 功能, 需要使用 Powershell。

先启动 Powershell: 进入源码目录后, 按住 shift 键同时点击鼠标右键, 在弹出的菜单 里启动 Powershell, 如下图所示:

| riscv_programming_practice-for-dongshan > chapter_2 > benos |                           |          |  |
|-------------------------------------------------------------|---------------------------|----------|--|
| 名称                                                          | ^                         |          |  |
| huild_sbi                                                   |                           |          |  |
| build_src                                                   | 查看(V)                     | >        |  |
| include                                                     | 排序方式(O)                   | >        |  |
| spi                                                         | 分组依据(P)                   | >        |  |
| tools                                                       | 刷新(E)                     |          |  |
| 6 benos.bin                                                 | 自定义文件夹(F)                 |          |  |
| benos.dis                                                   | *に目よ/D)                   |          |  |
| benos.elf                                                   | 和四(F)                     |          |  |
| benos.map                                                   | 樹満 電命タ(1)                 | Ctrl+7   |  |
| benos_payload.bin                                           | Git GUI Here              | Currz    |  |
| benos payload.elf                                           | ♦ Git Bash Here 2.点击      |          |  |
| benos_payload.map                                           | 在此处打开 Powershell 窗口(S)    |          |  |
| 🗋 Makefile                                                  | 授予访问权限(G)                 | <u> </u> |  |
| 😏 mysbi.bin                                                 | 120 J. WINNER(O)          |          |  |
| mysbi.dis                                                   | 新建(W)                     | >        |  |
| mysbi.elt                                                   | 厪性(R)                     |          |  |
| ■ mysoumap<br>1 左順和日昱下                                      | 按住 <sub>abif</sub> 后同时占土息 | 長士碑      |  |
| 1.1工你吗日水下,                                                  | 1y注SHILL 凹凹 从面 臥          | 你口姓      |  |

在 Powershell 窗口,执行如下命令即可开始调试: riscv64-unknown-elf-gdb -tui benos\_payload.elf

执行上述命令后,可以得到如下界面(源码窗口里的汉字是乱码,暂时无法解决):

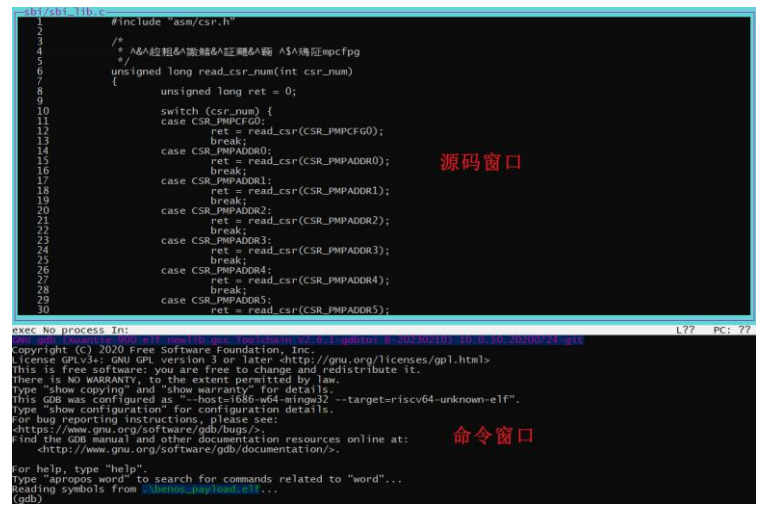

使用 TUI 的便利在于可以方便地观看源码、反汇编码、寄存器,显示这些信息的窗口被称为 layout。使用以下命令可以显示这些 layout:

- ① layout src: 显示源码窗口
- ② layout asm: 显示汇编窗口
- ③ layout regs: 在之前的窗口上再显示寄存器窗口
- ④ layout split:显示源码、汇编窗口
- ⑤ layout next: 显示下一个 layout
- ⑥ layout prev:显示上一个 layout 能输入各类 GDB 命令的窗口是"命令窗口",它总是显示的。

要同时显示源码和寄存器,可以执行如下2个命令:

layout src

layout regs

要同时显示反汇编码和寄存器,可以执行如下2个命令:

layout asm

layout regs

要同时显示源码和反汇编码,可以执行如下命令:

layout split

使用 TUI 模式时,只是方便我们观看源码、反汇编码、寄存器,具体操作还是在命令窗 口输入 GDB 命令,请参考《2.2.4 命令行调试示例》。

2.2.6 gdb 脚本

如果不想每次执行"riscv64-unknown-elf-gdb benos\_payload.elf"或"riscv64unknown-elf-gdb -tui benos\_payload.elf"后,都手工执行以下命令来连接调试服务 软件:

(gdb) target remote 127.0.0.1:1025 // 连接调试服务软件

可以把这些命令写入一个名为".gdbinit"的文件里,注意这个文件名的第1个字符是 ".",它表示在Linux系统下它是一个隐藏文件。在Windows的文件浏览器里我们可以看见 它,但是在Git Bash 里执行"1s"命令看不到它,需要执行"1s -a"命令才能看见。

你可以在".gdbinit"里放入更多命令,下面是一个例子:

```
target remote 127.0.0.1:1025
load
```

b sbi\_main.c:102 - 29 -